## UWGB-Behavioral Training Partnership Training Registration Information

- 1. Go to UWGB-BHTP website: <u>Behavioral Health Training Partnership UW-Green Bay (uwgb.edu)</u>
- 2. Click on "Self-Paced Trainings"

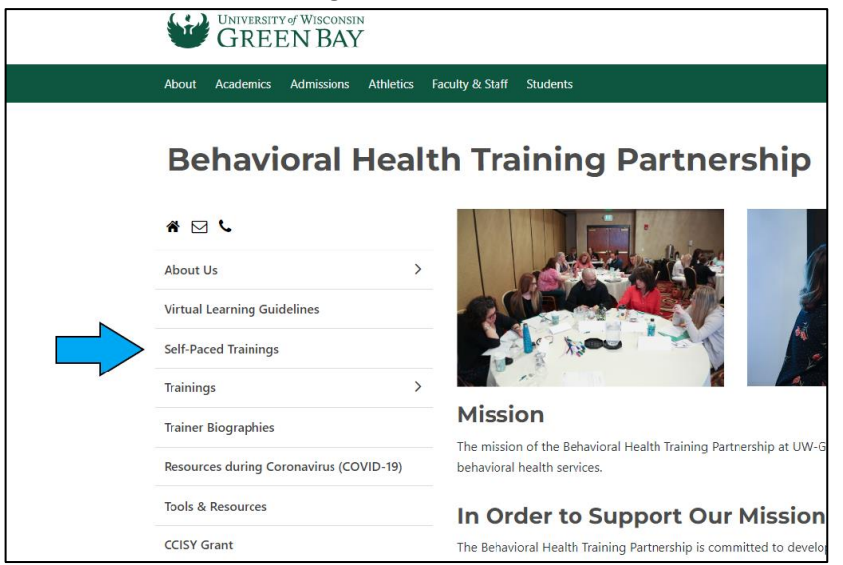

## 3. Click on "Register Now"

| Orientation Courses: Online, Self-Paced                                                                                                    | Hours of Continuing<br>Education | Nonmember Course fee |
|----------------------------------------------------------------------------------------------------|----------------------------------|----------------------|
| Crisis Intervention Orientation Course<br><u>Course Outline</u><br>Orientation and Training Checklist (Crisis Intervention)                  | 13.5 Hours                       | \$212.50             |
| Comprehensive Community Services (CCS) Orientation Course<br>Course Outline<br>Orientation and Training Checklist (CCS)                      | 16.0 Hours                       | \$250.00             |
| Dual Track Crisis/CCS Orientation Course<br>Course Outline<br>Orientation and Training Checklist (Dual Track)                                | 17.0 Hours                       | \$265.00             |
| Mental Health Technician (Community Support Program) Orientation<br>Course<br>Course Outline<br>Orientation and Training Checklist (MHT/CSP) | 10.0 Hours                       | \$160.00             |

- 4. If you are registering for a course through UWGB-BHTP for the first time, click on "Sign Up" If you are returning registrant, enter username and password information and click on "Sign In"
- 5. Complete required fields on the registration form. Fields specific to county employment and member county should be answered as follows

| Are you employed by a<br>member county?*  | Yes      |
|-------------------------------------------|----------|
| Member County that<br>Employs You*        | Waukesha |
| Are you contracted with a member county?* | Yes      |
| Member County<br>Contracted With*         | Waukesha |

- 6. Click "Next" button
- 7. On Web-based Course screen be sure to mark "Member Fee, Employed/Contracted with a Member County.

| Web-based Courses                                                                                                    |
|----------------------------------------------------------------------------------------------------|
| ✓ Step 1 Step 2 Step 3 Step 4                                                                                                    |
| *Indicates a required field.                                                                                                    |
| Registration Options*                                                                                                    |
| If you are employed or contracted with a member county from the previous page, please select the member fee option. If you are not employed or contracted with a member county, please select the nonmember fee option. |
| Member Fee, Employed/Contracted with a Member County                                                                                                    |
| <ul> <li>Nonmember Fee, Not Employed or Contracted with a Member County</li> </ul>                                                                                                    |
| Next Back                                                                                                    |

8. Select course for which you are registering.

| Web-based Courses                                                                                                  |  |  |  |
|----------------------------------------------------------------------------------------------------|--|--|--|
| ✓ Step 1 ✓ Step 2 Step 3 Step 4                                                                                    |  |  |  |
| *Indicates a required field.                                                                                       |  |  |  |
| Web-Based Orientation Courses                                                                                      |  |  |  |
| PLEASE SELECT ONLY ONE COURSE **Please do not submit a duplicate registration. Email bhtp@uwgb.edu for assistance. |  |  |  |
| ○ Crisis Intervention Web-based Course (13.50 Credits) View Note                                                   |  |  |  |
| Comprehensive Community Services Web-based Course (16.00 Credits) View Note                                        |  |  |  |
| O Dual Track Crisis/CCS Web-based Course (17.00 Credits) <u>View Note</u>                                          |  |  |  |
| O Mental Health Technician (Community Support Program) Web-Based Orientation Course (10.00 Credits) View Note      |  |  |  |
|                                                                                                    |  |  |  |

- 9. Click "Next" button, then complete registration process by clicking "Submit" button
- 10. You will receive an email from UWGB-BHTP with instructions about how to access the course.